## C. けんぽマイページからデータをダウンロード

①けんぽマイページにログインし「医療費控除データ作成」を選択

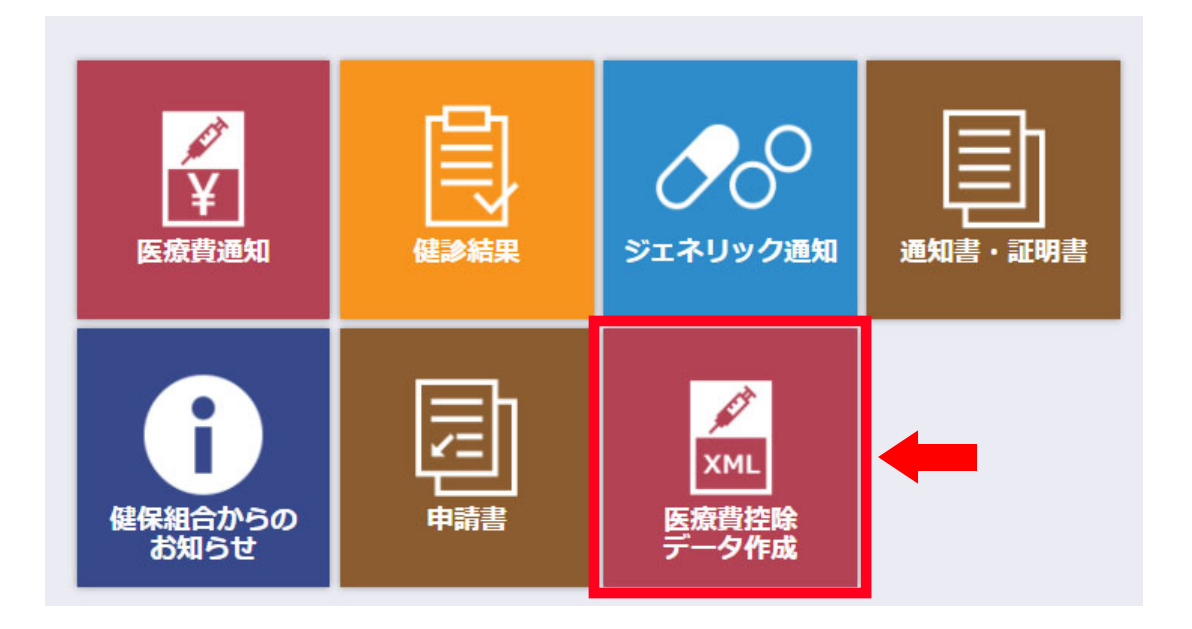

②「2021 年」を選択
③「表示する」をクリック
④「ダウンロード」をクリック

| 医療費控除データ作成<br>医療費控除データのダウンロードができます。                                                           |                |                |                              |                            |                    |
|-----------------------------------------------------------------------------------------------|----------------|----------------|------------------------------|----------------------------|--------------------|
| 2<br>ロード」ボタン、3<br>ックすると、医療費控除データをダウンロードできます。<br>医調整除データを使用して医療費控除申請の手順については、ヘルプをご確認ください。<br>4 |                |                |                              |                            |                    |
| 2021 < 年分                                                                                     |                |                |                              |                            | ・ 大 ?<br>ス チィズ ヘルプ |
| 履歴一覧                                                                                          |                |                |                              |                            | ダウンロード             |
| 被保険者又はその被<br>扶養者の氏名                                                                           | 診療年月/支<br>給期間▼ | 療養を受けた者の氏<br>名 | 療養を受けた病院、診療所、薬局、そ<br>の他の者の名称 | 被保険者又はその被扶養者<br>が支払った医療費の額 | 健康保険で補填され<br>る金額   |
| 青空 一郎                                                                                         | R03.07         | 青空 一郎          | 東病院                          | 2,277                      | 0                  |
| 合計                                                                                            |                |                |                              | 2,277                      | 0                  |

◆ページトップに戻る

⑤任意の場所に保管してください。ファイル名は変更しないでください。 ※PC 環境により「ダウンロード」フォルダに保管される場合があります。 ※保管されたファイルは開かないでください。

開いてしまうと<u>文字化けのようにみえますが、e-tax 指定の形式です。</u>

⑥「ヘルプ」もご覧ください。